# **Step 1: Register with USA Hockey**

- Go to: <u>https://membership.usahockey.com/</u>
- Click "Register Now" and complete the registration steps and payment.
- At the end, you'll get a Confirmation Number (keep this handy!)

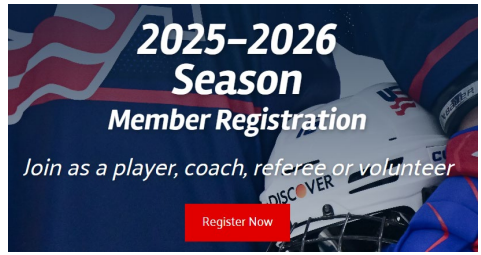

# Step 2: Log in to SportsEngine

- Go to https://my.sportngin.com/user/registrations
- Sign in using the same parent account used for registration.

# **Step 3: Find the Correct Registration**

• Click the link for the current year's registration for the child you are updating, shown below.

2025-2026 Tryout/Season Registration

# Step 4: Edit the Player Information and Add the USA Hockey Number

Click on the pencil to edit the Player & Parent/Guardian Information

Player & Parent/Guardian Information

• Enter your player's USA Hockey number into the field at the top, as shown below. Player Information

USA Hockey Number: \*

099600159DUGGA

### **Step 5: Save Your Info**

• Scroll all the way to the bottom of the page and click on "SAVE REGISTRATION ENTRY."

SAVE REGISTRATION ENTRY